# Scheda Percorsi SUAP (Sportello Unico per le Attività produttive)

Il SUAP è definito come "l'unico punto di accesso per il richiedente in relazione a tutte le vicende amministrative riguardanti la sua attività produttiva in grado di fornire una risposta unica e tempestiva in luogo di tutte le pubbliche amministrazioni comunque coinvolte nel procedimento".

### Procedimenti tramite il SUAP

AUTOMATIZZATO: qualora l'attività che si intende intraprendere sia soggetta a una <u>SCIA</u> <u>Segnalazione Certificata di Inizio Attività (art. 19 L. 241/90) – in questo caso l'impresa può iniziare l'attività dalla data di presentazione della SCIA al SUAP</u>

**ORDINARIO:** qualora l'attività che si intende intraprendere debba essere autorizzata/riconosciuta **preventivamente** dalla pubblica amministrazione – in questo caso l'impresa può iniziare l'attività solo dopo aver ottenuto l'autorizzazione o il riconoscimento

La DGR n. 478 del 07/04/2015 specifica, a seconda dell'attività, se è previsto un procedimento Automatizzato o Ordinario.

## **Percorsi:**

- **1)** Al SUAP si accede attraverso il portale informatico: impresainungiorno.gov.it
- 2) Cliccare su: "Trova subito il tuo Sportello / Comune"

| 🕊 impresainungiorno.                        | gov.it and lunioncamer | Cerca info | ٩                           |
|---------------------------------------------|------------------------|------------|-----------------------------|
|                                             | 1.11                   | 3          | January Municipality Rose L |
| Gestisci online<br>le pratiche per la tua   | attività               |            | Abore sparse                |
| Accedi al SUAP del Comune di<br>arzignano Q |                        |            | NAPOLI                      |
| Arzignano, VI, Italia                       | 5 - 1 - S              |            | © Opc                       |

3) Si compila il campo: "Descrizione della pratica" e si conferma

| ASSEGNA UNA DESCRIZIONE ALLA PI<br>Durante la fase di compilazione della p<br>momento inseriti e riprendere success<br>Per distinguere la pratiza dalle altre su<br>non avrà nessuna relazione con il Codi | <b>NATICA</b><br>ratica è possibile interrompere a piacere l'operazione salvando i dati fino a quel<br>ivamente le operazioni di inserimento:<br>Ila propria scrivania è necessario fornire una breve descrizione mnemonica, la quale<br>ce Pratica che verrà assegnato successivamente: |
|----------------------------------------------------------------------------------------------------|----------------------------------------------------------------------------------------------------|
| COMPILA NUOVA PRATICA:                                                                                                    | IMPORTA DATI DA PRATICA PRECEDENTE:                                                                                                    |
| Inserire la descrizione della pra                                                                                                    | ica (min 3, max 60 caratteri)                                                                                                    |
|                                                                                                    | ANNULLA CONFERMA                                                                                                    |

## 4) SELEZIONARE IL CONTROLLA L'ACCESSO ALLA PRATICA E DARE CONFERMA;

5) Si arriva a "Scelta Settore Attività" e a questo punto il percorso da seguire è quello specificato di seguito a seconda dell'attività che interessa:

| impresainungiorno.g                                                     | OV.IT 🎇   UNIONCAMERE                                                                                                    |
|-------------------------------------------------------------------------|----------------------------------------------------------------------------------------------------|
| PRATICHE IN BOZZA > PROCEDIMENTO > GENER/                               | ZIONE PRATICA > SCELTA SETTORE                                                                                                    |
| -<br>Pratiche in bozza<br>Descrizione pratica<br>Autorizzazioni         | <ul> <li>Deve essere selezionato almeno un elemento</li> <li>Agricoltura, Allevamento, Pesca e Attività Estrattive (Ateco da 01 a 09)</li> </ul> |
| Generazione Pratica<br>— Scelta settore                                 | ✓ Industria e Artigianato (Ateco da 10 a 33 + 45.2 + 45.40.3 + 56.10.2 + 56.10.3 + 95)                                                           |
| Scelta operazioni<br>Scelta interventi eventuali<br>Scelta destinatario | <ul> <li>Commercio (Ateco da 45 a 47)</li> <li>Trasporto e Magazzinaggio (Ateco da 49 a 53 + 77.1)</li> </ul>                                    |
| Scelte eventuali<br>Compilazione Pratica                                | ✓ Strutture Ricettive (Alloggio) e Ristorazione (Ateco da 55 a 56)                                                                               |
| Firma<br>Invio<br>Le mie pratiche inviate                               | <ul> <li>Attività di Servizio (Ateco da 58 a 82 + 94 + 96)</li> <li>Sanità, Assistenza Sociale, Istruzione (Ateco da 85 a 88)</li> </ul>         |
| (MyPage)                                                                | ✓ Intrattenimento, Divertimento, Attività Artistiche e Sportive (Ateco da 90 a 93)                                                               |
| C Supporto                                                              | O Edilizia, Ambiente, Altri Adempimenti                                                                                                    |
| E Manuale utente                                                        | O Richiesta di Accesso ai Documenti Amministrativi                                                                                               |

### **PERCORSO:**

- ✓ Agricoltura, allevamento, pesca e attività estrattive
- ✓ Allevamento
- ✓ CLICCARE CONFERMA
- ✓ SELEZIONARE "AVVIO, GESTIONE, CESSAZIONE ATTIVITA'"
- ✓ SELEZIONARE "REGISTRAZIONE NUOVO ALLEVAMENTO O STALLA DI SOSTA" (PER RICHIESTA NUOVO CODICE ALL.TO)
- ✓ SELEZIONARE "AGGIORNARE L'ANAGRAFICA AZIENDA PER VARIAZIONE DELLA SPECIE ALLEVATA O DELL'INDIRIZZO PRODUTTIVO O DELL'INCREMENTO DELL'INDIRIZZO PRODUTTIVO" (PER RICHIESTA VARIAZIONI ANAGRAFICHE E/O PRODUTTIVE)
- ✓ SELEZIONARE "CESSARE L'ALLEVAMENTO O STALLA DI SOSTA" (PER RICHIESTA CESSAZIONE ATTIVITA')
- ✓ CLICCARE CONFERMA

6) Si arriva a "SCELTA DEL DESTINATARIO DELLA PRATICA" dove comparirà in automatico la denominazione SUAP DEL COMUNE DI .....

Cliccare quindi CONFERMA;

7) si arriva alla **COMPILAZIONE DELLA DOMANDA TELEMATICA**, andando a compilare tutti i campi obbligatori. Alla conclusione si clicca PROSEGUI;

8) si arriva alla sezione "PAGAMENTO DEGLI ONERI CONNESSI ALLA PRATICA SUAP",

Le notifiche pervenute in difetto dei versamenti delle tariffe previste dalla procedura sono respinte e non producono alcun effetto giuridico. Il riferimento è la DGRV n. 394 del 31/03//2020 - Allegato A.

| PAGAMENTO DEGLI ONERI CONNESSI                                                                               | ALLA PRATICA                                                    |                                                                               |                                       |                                                                           |               |
|----------------------------------------------------------------------------------------------------|-----------------------------------------------------------------|-------------------------------------------------------------------------------|---------------------------------------|---------------------------------------------------------------------------|---------------|
| Il servizio consente di effettuare online<br>pagamento online seguire la procedura<br>allegata alla pratica. | i pagamenti degli oneri connes<br>guidata che si concluderà con | si alle pratiche per gli En<br>I rilascio della ricevuta di                   | ti che hanno provv<br>avvenuto pagame | eduto all'attivazione. Per effettua<br>ento. La ricevuta dovrà dunque ess | re un<br>iere |
| Elenza tariffari.                                                                                            | Nuovo Tariffario Unico Nazi                                     | onale dei procedimenti                                                        | sanitari (d.lgs. 3                    | 2/2021)                                                                   |               |
| Elenco tarman:                                                                                               | Servizio SIAN                                                   | Tel. 0444 / 752228                                                            | - E-mail: segrete                     | eria sian@aulss8.veneto.it                                                |               |
| • D.G.R. 1251 del 28/09/2015 📕                                                                               | Servizio VETERINARIO                                            | Tel. 0444 / 202120                                                            | – E-mail: segrete                     | aria.coordsia@aulss8.veneto.it                                            |               |
| Tariffario unico regionale delle pre                                                                         | estazioni rese dai Dipartimenti                                 | di Prevenzione delle Azie                                                     | ende ULSS per prod                    | cedure di riconoscimento e registr                                        | azione        |
| <ul> <li>Tariffario Comune di Arzignano (</li> </ul>                                                         | VI) 🗐                                                           | THE NOTICE OF                                                                 |                                       | THE ATTIMUTAL OVET CIAL                                                   |               |
| Tariffario Comune di Arzignano                                                                               | Faga                                                            | re una NO TIFICA SI                                                           | ANITARIA E AL                         | TREATINITA SVET - SIAN                                                    |               |
| Tarmano comune di Mizighano                                                                                  | Sen                                                             | on hai ricevuto un A                                                          | VVISO di paga                         | mento e devi pagare una Ne                                                | otifica       |
|                                                                                                    | Sanit                                                           | Sanitaria e Altre attività del Servizio Veterinario e SIAN vai alla Home Page |                                       |                                                                           |               |
|                                                                                                    | dell'E                                                          | nte AULSS N. 8 Ber                                                            | rica - cerca Se                       | rvizi Online "PRESTAZIONI                                                 | SIAN-         |
| Non sono presenti metodi di pagament                                                                         | o per la pratica corrente SVF                                   | PAGAMENTO"                                                                    |                                       |                                                                           |               |

## Pagare una NOTIFICA SANITARIA e ALTRE ATTIVITA' SVET – SIAN – AULSS 8 BERICA

Se non hai ricevuto un AVVISO di pagamento e devi pagare una Notifica Sanitaria e Altre attività del Servizio Veterinario e SIAN vai alla Home Page dell'Ente AULSS N. 8 Berica – cerca Servizi Online "**PRESTAZIONI SIAN-SVET PAGAMENTO**":

https://www.aulss8.veneto.it/sian-svet

#### Nuovo Tariffario Unico Nazionale dei procedimenti sanitari (d.lgs. 32/2021)

In applicazione al d.lgs. 32/2021 ha definito il tariffario e le modalità di pagamento che entreranno in vigore a partire dal 1º gennaio 2022 a livello NAZIONALE per i procedimenti sanitari di registrazione e riconoscimento inerenti:

- gli alimenti (Notifica sanitaria/trasformazione alimenti) regolamento CE 852/2004;
- gli stabilimenti che trattano alimenti di origine animale regolamento CE 853/2004;
- i sottoprodotti di origine animale regolamento CE 1069/2009;
- i mangimi regolamento 183/2005.

Per maggiori dettagli si veda l'Allegato 2 Sezione 8 del DIgs 32/2021.

Servizio SIAN Tel. 0444 / 752228 – E-mail: segreteria.sian@aulss8.veneto.it Servizio VETERINARIO Tel. 0444 / 202120 – E-mail: segreteria.coordsia@aulss8.veneto.it

#### **9**) si clicca **PROSEGUI**;

**10**) si arriva alla sezione **GESTIONE DEGLI ALLEGATI**, dove va inserita tutta la documentazione necessaria per presentare la domanda (COMPRESO LA RICEVUTA TELEMATICA PAGOPA).

| Pratiche in bozza<br>Descrizione pratica<br>Autorizzazioni<br>Generazione Pratica | GESTIONE DEGLI ALLEGATI<br>Allegare i documenti richiesti.<br>Il simbolo • indica la presenza di un "documento obbligatorio", ovvero di un documento che deve essere necessariamente allegato ai fini della<br>successiva spedizione della pratica.<br>Il pulsante (+) permette di allegare documenti suddivisi in file multipli. Il pulsante <sup>1,4</sup> di eliminare le occorrenze superflue.<br>Nel caso di SCIA contextuale alla Comunicazione Unica si consiglia di allegare esclusivamente documenti firmati in formato PDF.<br>La dimensione massima totale della pratica consentita è572 MB |                     |  |  |
|-----------------------------------------------------------------------------------|----------------------------------------------------------------------------------------------------|---------------------|--|--|
| Scelta settore                                                                    |                                                                                                    |                     |  |  |
| Scelta operazioni                                                                 | DOCOMENTIALLEGATI                                                                                                    |                     |  |  |
| Scelta interventi eventuali                                                       | Ricevuta di pagamento della tariffa sanitaria forfettaria, per la registrazione/aggiornamento 🔳                                                                                                    |                     |  |  |
| Scelta destinatario                                                               | Tipologie ammesse: dwf.p7m;svg.p7m;jpg.p7m;pdf.p7m                                                                                                    | Max: 9,77 MB Allega |  |  |
| Scelte eventuali                                                                  |                                                                                                    |                     |  |  |
| Compilazione Pratica                                                              | · · · ·                                                                                                    |                     |  |  |
| Dati Dichiarazioni                                                                | copia attestazione versamento oneri, diritti e spese                                                                                                    |                     |  |  |
| Pagamento oneri                                                                   | Tipologie ammesse: dwf.p7m;svg.p7m;jpg.p7m;pdf.p7m                                                                                                    | Max: 9,77 MB Allega |  |  |
| — Allega Documenti                                                                |                                                                                                    |                     |  |  |
| Firma                                                                             | ( + 1 )                                                                                                    |                     |  |  |

- 11) si clicca SALVA e PROSEGUI;
- 12) si prosegue fino a conclusione